<Public>

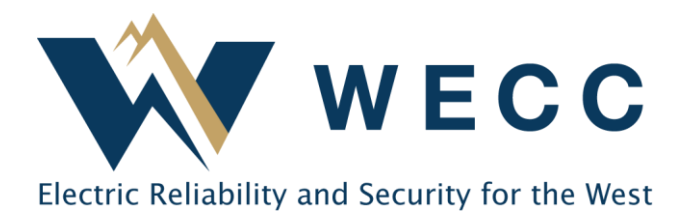

# Certificate Transfers October 2022

Certificate Transfers allow you to move active certificates to a new Active Account or Organization in WREGIS. If you are transferring certificates to another Organization, that Organization will need to accept the transfer before the transaction is completed. If you would like to set up a transfer that initiates whenever certificates are created for a generator, see <u>Automated Recurring Transfers</u> for more information.

# Initiating a Certificate Transfer

1. Navigate to **Certificates** and select the certificate batch(es) you would like to transfer from the **Active** tab. If needed, you can use the filters at the top of the table to help find the desired certificates.

| $\odot$ | Dashboard    | Cer | tificates   | Active | Retired       | Reserved |       |           |          |                  |             |         |
|---------|--------------|-----|-------------|--------|---------------|----------|-------|-----------|----------|------------------|-------------|---------|
| Ø       | Certificates | 1,  | 146 RECs    |        |               |          |       |           |          |                  |             |         |
| ₽       | Transactions |     |             |        |               |          |       |           |          | <b>2</b> rows ar | e selected. |         |
| \$C     | Accounts     |     | Account ↑   | Ŧ      | Account ID 🐧  | M-RET    | SID 🐧 | Generato  | r ∱j     | Fuel Type 🐧      |             | Vintage |
| æ       | Generators   |     | Filter      | ~      | Filter        | Filter   | ~     | Filter    | ~        | Filter           | ~           | Filter  |
| Ŷ       | Generators   |     | Available 6 |        | 0ACB9A6D-EF54 | W1398    | 4     | Dual Fuel | Mountain | Solar            |             | 01/2022 |

2. Click **Transfer** in the upper-right of the screen.

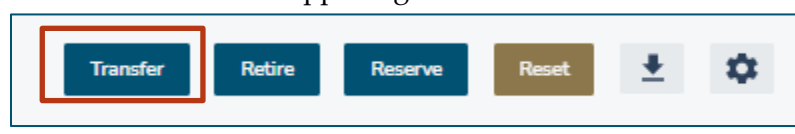

3. Verify the batches selected for your transfer. If you wish to transfer only part of a certificate batch, you can change the number in the **Quantity (RECs)** field to reflect the desired number of certificates. Click **Next**.

|           |         |                              |                 |               |           | TRANSFER OVERVIE    | w      |
|-----------|---------|------------------------------|-----------------|---------------|-----------|---------------------|--------|
| Fuel Type | Vintage | <ol> <li>Location</li> </ol> | Quantity (RECs) | Max Available |           | Total active RECs   |        |
| Solar     | 01/2022 | WA                           | 573             | 573           | 🖸 Details | 1146                |        |
|           |         |                              |                 |               |           | RECs will be transf | erred. |
| Wind      | 01/2022 | WA                           | 573             | 573           | 🗹 Details | Back                | Next   |

155 North 400 West | Suite 200 | Salt Lake City, Utah 84103 www.wecc.org

### **Certificate Transfers**

4. Indicate whether you are transferring the certificates to another Active Account or Organization using the dropdown, then choose the destination. Click **Review**.

| Input the amount of RECs to transfer                         | TRANSFER OVERVIEW         |  |  |  |
|--------------------------------------------------------------|---------------------------|--|--|--|
| I would like to transfer 1146 active RECs to active accounts | Total active RECs 1146    |  |  |  |
| Select the account(s) you would like to transfer to.         | RECs will be transferred. |  |  |  |
| Q Enter Account Name                                         | Back Review               |  |  |  |

5. Review the transfer details and click **Transfer**, if correct. Use **Back** to edit if needed.

| TRANSFER OVERVIEW                                                        |          |  |  |  |  |  |  |
|--------------------------------------------------------------------------|----------|--|--|--|--|--|--|
| RECs will be immediately transferred to the organization listed at left. |          |  |  |  |  |  |  |
| You can <u>go back</u> to make changes to this transaction.              |          |  |  |  |  |  |  |
| Back                                                                     | Transfer |  |  |  |  |  |  |

- 6. When transferring certificates to an Active Account in your own Organization, the transaction will process immediately. If you are transferring certificates to an external Organization, the transaction will be placed in 'Pending' status until the certificates are accepted or rejected by the receiving Organization (see instructions below).
- 7. If desired, download a transaction summary or view pending transactions by using the links provided.

## Accepting or Rejecting a Certificate Transfer

You must accept certificates transferred to your Organization from another Organization before they will be deposited into the Active Account of your choice. If the transferred certificates are not what you expect, or you believe they were sent to you in error, you can choose to reject the transaction instead. WREGIS recommends contacting the sender directly before rejecting transfers.

To accept or reject a certificate transfer -

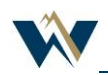

#### **Certificate Transfers**

1. Navigate to **Transactions** and find the desired transaction on the **Pending** tab.

| 🕑 Dashboard   | Transactions              | - F | Pending     | History   |
|---------------|---------------------------|-----|-------------|-----------|
| Ocertificates | 2 Transactions            |     |             |           |
|               | Date Started $\downarrow$ | ×   | Source Orga | anization |
| ৰু Accounts   | Filter                    | ~   | Filter      | ~         |

2. Click **Review** on the right side of the screen for the corresponding transaction.

| Quantity (RECs) | ŤĻ                           |
|-----------------|------------------------------|
| Filter          | ~                            |
| +573            | Review                       |
| +573            | Review                       |
|                 |                              |
|                 | Rows per page: 25 ▼ 1-2 of 2 |

3. Verify the certificate batches included in the transaction are what you expected (vintages, generators, eligibilities, fuel types, etc.). You can view additional certificate information by clicking **Details** on the right side of the screen.

| Fuel Type | Vintage | <b>(</b> ) | Location | Quantity (RECs) |           |  |
|-----------|---------|------------|----------|-----------------|-----------|--|
| Wind      | 06/2022 |            | CA       | 1               | 🛛 Details |  |

4. If accepting the transfer, select the Active Account the certificates will be deposited into.

| 1 | ect the account you would like these RECs to be transferred to. |  |
|---|-----------------------------------------------------------------|--|
|   | A Enter Account Name                                            |  |
|   | ) Default                                                       |  |

5. Click **Reject Transfer** to reject the certificates or **Review Transfer** to verify the certificates.

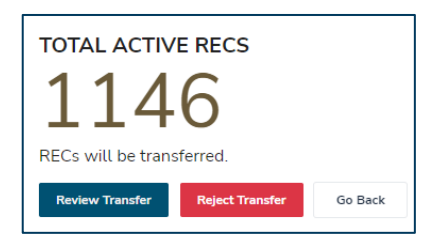

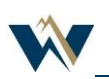

### **Certificate Transfers**

6. Verify the transaction details and receiving Account one more time, then click **Accept Transfer**.

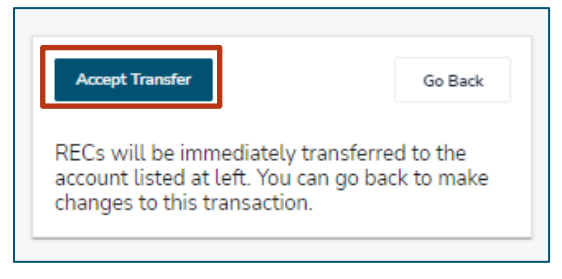

7. You can view the completed transaction on the **History** tab in **Transactions**.

| 🗘 Dashboard   | Transactions        | Pending     | History   | Recurring            |       |
|---------------|---------------------|-------------|-----------|----------------------|-------|
| Oertificates  | 22,419 Transactions | •           |           |                      |       |
|               |                     |             |           |                      |       |
|               | Date Ended 🤟 🛛 🖡    | Source Orga | anization | Destination Organiza | ation |
| পত্র Accounts | Filter 🗸            | Filter      | ~         | Filter               | ~     |

## Withdrawing a Certificate Transfer

An Organization can Withdraw pending transfer if the receiving organization has not accepted it yet. Transfers that have already been accepted cannot be withdrawn. To execute a withdrawal –

- 1. Navigate to Transactions and find the transaction you wish to withdraw on the Pending tab.
- 2. Click **Withdraw** on the right side of the screen to launch a dialogue box.
- 3. Click **Withdraw** in the dialogue box to confirm.

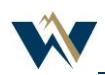